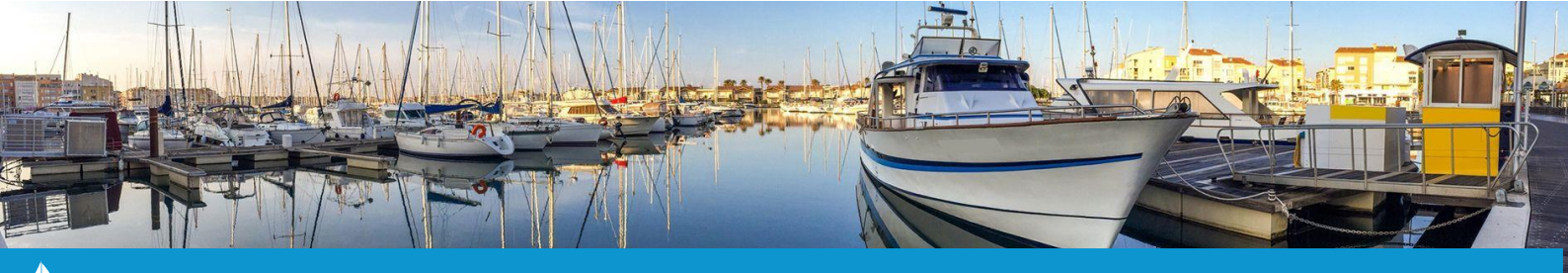

## **CREER UN CONTRAT « NUITEES OFFERTES » PASSEPORT ESCALES**

Cette fiche pratique vous présente la manipulation à effectuer pour créer un contrat « nuitée(s) offerte(s) » lorsqu'un plaisancier possédant un Passeport Escales et venant d'un autre port débarque dans le vôtre.

A partir de la cartographie, cliquez sur un emplacement libre pour ouvrir la fiche de l'emplacement. Une fois sur cette fiche, cliquez sur le bouton **« Passeport Escales – Nuitée(s) offerte(s) » (1**).

| Contrat Réservations |                                                    |
|----------------------|----------------------------------------------------|
|                      | Sélectionnez l'action 🗸                            |
| Pa                   | ns de contrat défini pour l'emplacement.A10 (Port) |
|                      |                                                    |
|                      |                                                    |
|                      |                                                    |
|                      |                                                    |
|                      | Emplacement libre                                  |
|                      | NOUVEAU CONTRAT                                    |
| 1                    | Passeport Escales - Nuitée(s) offerte(s)           |
|                      |                                                    |

Une nouvelle fenêtre apparaîtra vous invitant à saisir le <u>N° de Passeport Escales du plaisancier</u> (2) souhaitant obtenir ses nuitées offertes, la <u>date de son arrivée</u> (3) ainsi que le <u>nombre de nuitées offertes qu'il souhaite</u> (1 ou 2 maximum) (4).

| Nouvelle nuitée offerte                                                                                                    | ×   |
|----------------------------------------------------------------------------------------------------|-----|
| Données Nuitée Offerte<br>N° Nuitée offerte: <i>Généré après l'enregistrement</i><br>N° passeport :<br>J Date arrivée : 03/12/2021<br>4 Nuitée(s) : 1 ~ |     |
| Tester Valider Ferm                                                                                                    | ner |

Une fois le N° de Passeport Escales saisi, vous pouvez cliquer sur le bouton **« Vérifier » (5)** afin de prévisualiser les données du plaisancier et de son bateau : nom, prénom, adresse du plaisancier ; nom du bateau, type de bateau, marque et modèle du bateau, longueur et largeur ainsi que le nom du port d'attache.

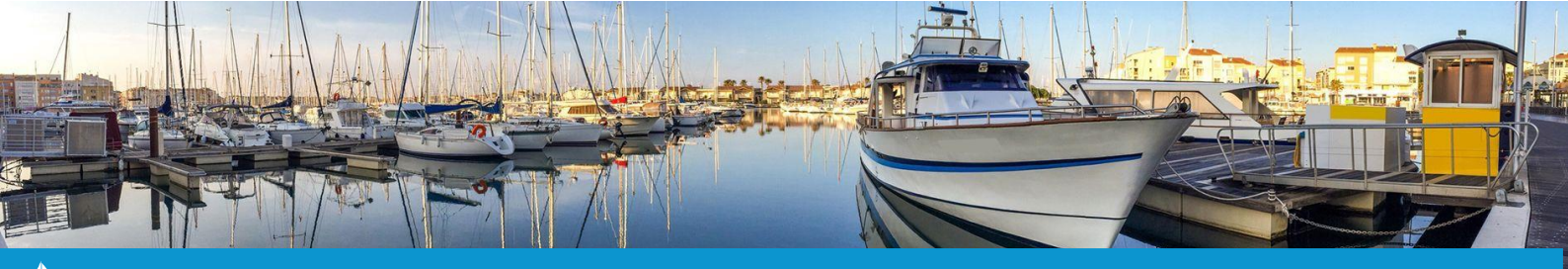

**CREER UN CONTRAT « NUITEES OFFERTES » PASSEPORT ESCALES** 

| × | Informations client |
|---|---------------------|
|   | Client :            |
|   | Adresse :           |
|   | Bateau :            |
|   | Type :              |
|   | Marque :            |
|   | Modèle :            |
|   | Longueur :          |
|   | Largeur :           |
|   | Port d'attache :    |

Une fois ces données saisies et les informations vérifiées, cliquez sur le bouton « **Tester** » (6) afin de vérifier si le plaisancier est toujours éligible à des nuitées offertes.

Si ce n'est pas le cas, un message d'erreur s'affichera :

| Erreur                                           | ×      |
|--------------------------------------------------|--------|
| Aucune nuitee possible dans ce port a cette date |        |
|                                                  | Fermer |

Si le test valide l'éligibilité aux nuitées offertes, le bouton « Valider » (7) deviendra cliquable.

| Nouvelle nuitée offerte                                                                                                    | ×    |
|----------------------------------------------------------------------------------------------------|------|
| Données Nuitée Offerte<br>N° Nuitée offerte: <i>Généré après l'enregistrement</i><br>N° passeport : 3<br>Date arrivée : 03/12/2021<br>Nuitée(s) : 1 ✓ |      |
| Tester Valider Fer                                                                                                    | rmer |

Cliquez sur ce bouton « Valider » pour générer le contrat « Nuitée(s) offerte(s) ».

Les principaux champs des onglets « Client », « Bateau » et « Location » du contrat se rempliront tous seuls selon les informations du Passeport Escales.

Vous pouvez désormais directement valider le contrat ou compléter les informations du plaisancier comme dans le cadre de la saisie d'un contrat classique.

Un message de confirmation vous indiquera que la nuitée offerte a bien été enregistrée côté Passeport Escales.